# 第8章 その他の処理(入札後)

| 第8章 | : その他の処理(入札後)         |    |
|-----|-----------------------|----|
| 8.1 | 再入札書を提出する場合           | 2  |
| 8.2 | 辞退届を提出する場合            | 4  |
| 8.3 | 辞退届受付票を受理した場合         | 7  |
| 8.4 | 日時変更通知書を受理した場合        |    |
| 8.5 | 検証機能                  |    |
| 8.6 | 不落随契処理の流れ             |    |
| 8.6 | 6.1 「見積依頼通知書」の受理      |    |
| 8.6 | 6.2 「事業請負申込書」の提出      |    |
| 8.6 | 6.3 「事業請負申込書受付票」の受理   |    |
| 8.6 | 6.4 「見積締切通知書」の受理      |    |
| 8.6 | 6.5 「業者決定通知書」の受理      |    |
| 87  | 低入札調査の保留時に表示される入札経過調書 | 22 |

#### 8.1 再入札書を提出する場合

#### 8.1 再入札書を提出する場合

開札の結果、再入札が必要となった場合、<u>通知書一再入札</u>カラムに『再入札通知書表示』ボタンが 表示され、また、<u>入札/再入札/見積</u>カラムに『入札書提出』ボタン、もしくは<u>辞退届</u>カラムに『提 出』ボタンが表示されます。

(1)入札状況一覧画面より、再入札通知書を確認します。通知書一再入札力ラムの『再入札通知書表示』ボタンをクリックします。

| ズ OSAKA CITY<br>大阪市駅子調達システム |                                                                                                    | 10 27 10 AL                                                                                                    | 2003年12月0                                                                                                    | 2日 178                                 | 特57分          | CALS/EC 電子                | 子入札システム               | 2                       | Ø                                                     |
|-----------------------------|----------------------------------------------------------------------------------------------------|----------------------------------------------------------------------------------------------------|----------------------------------------------------------------------------------------------------|----------------------------------------|---------------|---------------------------|-----------------------|-------------------------|-------------------------------------------------------|
| <ul> <li></li></ul>         | <ul> <li>電子入札システム</li> <li>単四また</li> <li>単四また</li> <li>単四また</li> <li>単四また</li> <li>単四また</li> <li>単のまた</li> <li>単のまた</li></ul> | 検証機能<br>05000<br>000<br>(味)<br>(味)<br>(味)<br>(い)<br>(い)<br>(い)<br>(い)<br>(い)<br>(い)<br>(い)<br>(い)<br>(い)<br>(い | 2003年12月0<br>2005年12月0<br>2005年12月0<br>2005年12月0<br>2015年<br>2015年12月0<br>2015年12月0<br>2015年12月0<br>2015年12月0 | 28 1789<br>入<br>1-12<br>#33.00<br>(22) | \$47分<br>札状況一 | CALS/EC 電:<br>-覧<br>入止/通句 | 通知満<br>第41/6章/<br>東止の | 最新更新日時<br>再入し<br>通知書表示。 | 表示案件 1-1<br>全案件数 1<br>会 第<br>最新表示<br>2003.12.02 17.55 |
|                             |                                                                                                    |                                                                                                    |                                                                                                    |                                        |               |                           |                       |                         |                                                       |

(2) 再入札通知書が表示されます。「再入札通知書」は印刷を行って下さい。

| 市電子調達システム                                                                                                    | 電子入札システム 検証機能 |                                         |                            |             |
|----------------------------------------------------------------------------------------------------|---------------|-----------------------------------------|----------------------------|-------------|
| 1. Sec. 1. Sec. 1. Sec. 1. Sec. 1. Sec. 1. Sec. 1. Sec. 1. Sec. 1. Sec. 1. Sec. 1. Sec. 1. Sec. 1. Sec. 1. Sec. |               |                                         |                            |             |
| インメニュー                                                                                                    |               |                                         |                            | 平成15年12月02日 |
| 幸家件一覧                                                                                                    |               |                                         |                            |             |
| 4.40.20 84                                                                                                    | 八礼参加者 棟       |                                         | 大阪市0000局長 00 00            |             |
| 化仄沉一翼                                                                                                    |               |                                         |                            |             |
|                                                                                                    |               | 再入札追                                    | 鱼知書                        |             |
|                                                                                                    |               |                                         |                            |             |
|                                                                                                    |               | 次の案件について再入札を調                           | <b>関施する旨、通知します。</b>        |             |
|                                                                                                    |               |                                         |                            |             |
|                                                                                                    |               | 51                                      |                            |             |
|                                                                                                    |               |                                         |                            |             |
|                                                                                                    | 案件番号          | 000000000000000000000000000000000000000 | 0300035                    |             |
|                                                                                                    | 案件名称          | (公単最)スポー<br>工事120(その。                   | ツセンター・温水ブール・アイススケート‡<br>↓) | 易建設電気設備     |
|                                                                                                    | 合併入札          | 無                                       |                            |             |
|                                                                                                    | 執行回数          | 208                                     |                            |             |
|                                                                                                    | 再入札受付開始日時     | 平成15年12月0                               | 2日 16時00分                  |             |
|                                                                                                    | 再入札締切日時       | 平成15年12月0                               | 2日 17時00分                  |             |
|                                                                                                    | 開札日時          | 平成15年12月03                              | 2日 18時00分                  |             |
|                                                                                                    | 前回最低入札金額      | 100.000.000円0                           | 脱抜)                        |             |
|                                                                                                    |               |                                         |                            |             |
|                                                                                                    |               |                                         | 入札状況一覧                     |             |
|                                                                                                    |               |                                         |                            |             |
|                                                                                                    |               |                                         |                            |             |

(3)『入札状況一覧へ戻る』ボタンをクリックし、入札状況一覧画面へ戻ります。

(4)入札状況一覧画面より、再入札書を提出します。入札/再入札カラムの『入札書提出』ボタンを クリックします。

| 大規市電子調査シスチム     電子入札システム     装羅機響       シパンメニュー     : 調査案件一覧     ・ 八札状況一覧       : 調査案件一覧     : 日本     ・ 日本       : 利払びス一覧     : 日本     : 日本       : 副言葉     : 日本     : 日本       : 日本     : 日本     : 日本       : 日本     : 日本     : 日本                                                                                                    | 🔭 озака сіту               | 2003年12月02日 17時57分 <b>CALS/EC</b> 電子入札システム                                                                | Ø                             |
|----------------------------------------------------------------------------------------------------|----------------------------|----------------------------------------------------------------------------------------------------|-------------------------------|
| ・メインメニュー       ・              ・・・・・・・・・・・・・・・・・・・・・・・・・                                                                                                    | 大阪市電子調達システム                | 電子入礼システム 檢証機能                                                                                             |                               |
| <ul> <li>· JIŽSKÝ-Ú</li> <li>· JIŽSKÝ-Ú</li> <li>· JIŽSKÝ-Ú</li> <li>· JIŽSKÝ-Ú</li> <li>· JIŽSKÝ-Ú</li> <li>· JIŽSKÝ-Ú</li> <li>· JIŽSKÝ-Ú</li> <li>· JIŽSKÝ-Ú</li> <li>· JIŽSKÝ-Ú</li> <li>· JIŽSKÝ-Ú</li> <li>· JIŽSKÝ</li> <li>· JIŽSKÝ<!--</th--><th>◎ メインメニュー</th><th>入札状況一覧</th><th></th></li></ul>                                                                                                    | ◎ メインメニュー                  | 入札状況一覧                                                                                                    |                               |
| C 入札状況一覧     C 入札状況一覧     C 入札状況一覧     C 入札状況一覧     C 入札状況一覧     C 入札が況     C 入札が況     C 入札が     C 入札が     C 入札が     C 入札が     C 入札が     C 入札が     C 入札が     C 入札     C 入     C 入札     C 入     C 入                                                                                                    | ◎ 調達案件一覧                   |                                                                                                    | 表示案件 1-1                      |
|                                                                                                    | <ul> <li>入札状況一覧</li> </ul> | REAC 01002                                                                                                | 全案件数 1<br>(1)                 |
| 田田 2003/22/21/755<br>通道室合名名 入北方式<br>1 (公里豊)スポーンワン<br>1 (公里豊)スポーンワン<br>2 - 温北ブール・アイ<br>2 スパート 地理協会会<br>設備工 高 12/0(その4)<br>(公里豊)<br>2 - 温北ブール・アイ<br>2 - 温北ブール・アイ<br>2 - 温北ブール・アイ<br>2 - 温北ブール・アイ<br>2 - 温北ブール・アイ<br>2 - 温北ブール・アイ<br>2 - 温北ブール・アイ<br>2 - 温北ブール・アイ<br>2 - 温北ブール・アイ<br>2 - 温北ブール・アイ<br>2 - 温北ブール・アイ<br>2 - 温北ブール・アイ<br>2 - 温北ゴーム・アイ<br>2 - 温北ゴーム・アイ<br>2 - 温北ゴーム・アイ<br>2 - 温北ゴーム・アイ<br>2 - 温北ゴーム・アイ<br>2 - 温北ゴーム・アイ<br>2 - 温北ゴーム・アイ<br>2 - 温北ゴーム・アイ<br>2 - 温北ゴーム・アイ<br>2 - 温北ゴーム・アイ<br>2 - 温北ゴーム・アイ<br>2 - 温北ゴーム・アイ<br>2 - 温北ゴーム・アイ<br>2 - 温北ゴーム・アイ<br>2 - 温北ゴーム・アイ<br>2 - 温北ゴーム・アイ<br>2 - 温北ゴーム・アイ<br>2 - 温北ゴーム・アイ<br>2 - 二<br>2 - 二<br>2 - |                            | 11日本の13年8月11日20 00日の0日20年35-1-12<br>通信支払は名称 (第2001章<br>代表章支払は支援権重応者 0 ム子                                  | 最新表示                          |
| 書         文化/<br>第2届         入化/<br>第2届         第2<br>(日)         入化/<br>第2届         八化/<br>第2届         八化/<br>第2届         八化/<br>第2届         第2<br>(日)         八化/<br>第2<br>(日)         第2<br>(日)         第2<br>(日)         第2<br>(日)         第2<br>(日)         第2<br>(日)         71<br>(日)         1<br>(日)         71<br>(日)         1<br>(日)         71<br>(日)         1<br>(日)         71<br>(日)         1<br>(日)         1<br>(日)         1<br>(日)         1<br>(日)         1<br>(日)         1<br>(日)         1<br>(日)         1<br>(日)         1<br>(日)         1<br>(日)         7<br>(1)         1<br>(1)         1<br>(1)                                                                                                    |                            | 测过实件转带 通知会                                                                                                | 最新更新日時 2003.12.02 17:55<br>企業 |
| (公里号)スポーシセン2     (公里号)     (公里号)     (公里号)     (公里号)       1     2.2.7.1.1.接送登言、<br>設備工事120(その4)     入札書提出     浅比     運出書表示     変更                                                                                                    |                            | 書 室音名容 入北方式 ハルノ 非速届 入北ノ<br>書 室音名容 入北方式 ハルノ 非速届 大北/<br>御波届受付素 入北/練切 澄北/母智/<br>数止め                          | 西入礼 日時 プロパ 備考<br>東入礼 変更 ティ    |
|                                                                                                    |                            | (公里景)2ポーツセン<br>7→ 温水ブール・アイ<br>72.70→上爆設電気<br>設備工畜120(その4)     (2.70→し爆設電気<br>設備工畜120(その4)     (2.40→し爆設電気 | 再入礼<br>通知書表示 変更               |
|                                                                                                    |                            |                                                                                                    |                               |
|                                                                                                    |                            |                                                                                                    |                               |
|                                                                                                    |                            |                                                                                                    |                               |
|                                                                                                    |                            |                                                                                                    |                               |
|                                                                                                    |                            |                                                                                                    |                               |
|                                                                                                    |                            |                                                                                                    |                               |

(5) <u>再入札書</u>の入力画面が表示されます。各項目に入力・設定し、画面下方の『提出内容確認』ボタンをクリックします。

| 🗶 озака сіту               |                                |                                      | CALS/EC 電子入札システム    | Ø           |
|----------------------------|--------------------------------|--------------------------------------|---------------------|-------------|
| 大阪市電子調達システム                | 電子入札システム 検証機能                  |                                      |                     |             |
| ○ メインメニュー                  |                                | 再入村                                  | L書                  | ŕ           |
| • 調達案件一覧                   |                                |                                      |                     | 平成15年12月02日 |
| <ul> <li>入札状況一覧</li> </ul> |                                |                                      |                     |             |
|                            | 大阪市〇〇〇〇局長〇〇〇                   | 00                                   |                     |             |
|                            | 9049                           | 050502                               |                     |             |
|                            | 任務または事務務別在地                    | 00#00E00#3-                          | -1-12               |             |
|                            | 特定共同企業体名称                      |                                      |                     |             |
|                            | 商号または宅府                        | \$LOO(4)                             |                     |             |
|                            | 代表要求たは愛信者氏名                    | 0 A7                                 |                     |             |
|                            | 下記について関係法令・食市<br>現場並みに通知事項を確認の | 関係規定を守り別紙図面・設計書・f<br>ううえ次の金額で申し込みます。 | 士様書及び               |             |
|                            |                                | 5                                    |                     |             |
|                            | 金額                             |                                      | 円(税                 | 抜)          |
|                            |                                |                                      | 円                   |             |
|                            | 案件番号                           | 0000000000020030003                  | 5                   |             |
|                            | 案件名称                           | (公単最)スポーツセンタ<br>(その4)                | !ー・温水ブール・アイススケート場理! | 設電気設備工事120  |
|                            | 合併入札                           | 無                                    |                     |             |
|                            | 執行回数                           | 208                                  |                     |             |
| 4                          | is 合 MRR                       | 平成17年07月03日                          | 恝約後 口               | ×           |
|                            |                                |                                      |                     |             |

(6)入札書の提出と同様に処理を行います。 (3.5「入札書」の提出, 4.4「入札書」の提出, 5.6「入札書」の提出 参照)

『入札書提出』ボタンは『再入札提出』ボタンとなります。

## 8.2 辞退届を提出する場合

入札参加有資格者が、入札書を提出する前に入札を辞退する場合、「辞退届」を提出します。

(1)入札状況一覧画面より、辞退届カラムの『提出』ボタンをクリックします。

| 🗶 озака сіту         |                                                                         |                                          |                   | CALS/EC 電子入札システム      |              | 6                          |
|----------------------|-------------------------------------------------------------------------|------------------------------------------|-------------------|-----------------------|--------------|----------------------------|
| 大阪市電子調達システム          | 電子入札システム                                                                | 検証機能                                     |                   |                       |              |                            |
| ◎ メインメニュー            |                                                                         |                                          | 入札状況一             | 一覧                    |              |                            |
| ○ 調達案件一覧<br>○ 入札状況一覧 | 未回参考<br>任務または事務務務在地<br>務考または多格<br>代表者または全任者氏点                           | 00002<br>00m000E00#33<br>06X0012<br>0 47 | -1-12             |                       | 是新面新口牌 20    | 表示案件 1-2<br>全案件数 2<br>最新表示 |
|                      | 調速案件皆報                                                                  |                                          |                   | 通知書                   | 我们更新口吗 20    | 企業                         |
|                      | 番 案件名称 号                                                                | 入札/<br>入札方式 再入札                          | 入扎/<br>排退届 游退届受付票 | - 入札/練切 惑札/保留/<br>取止め | 再入礼 日時<br>変更 | ル(業<br>ブロバ 備考<br>ティ        |
|                      | (公単最)スポーツセン<br>ター・温水ブール・アイ<br>ススケート場建設電気<br>設備工事111(その3)                | 公募型<br>指名競争 入礼書提出                        | 提出                |                       |              | 変更                         |
|                      | 2<br>2<br>2<br>(公単最)スポーツセン<br>ター・温水ブール・アイ<br>ススケート場建設電気<br>設備工事120(その4) | 公募型<br>指名競争 入礼書提出                        | 提出                |                       |              | 変更                         |
|                      |                                                                         |                                          |                   |                       |              |                            |

(2)辞退届の入力画面が表示されます。連絡先を入力し、『提出内容確認』ボタンをクリックします。

| 🔭 озака сіту                                                                                                    |              | 2003年12月01日 20時37分             | <sub>プ</sub> CALS/EC 電子入札シ | ステム              | Ø   |
|----------------------------------------------------------------------------------------------------|--------------|--------------------------------|----------------------------|------------------|-----|
| 大阪市電子調達システム電子入札シ                                                                                                    | ステム 検証機能     | 1                              |                            |                  |     |
|                                                                                                    |              |                                |                            | 平成15年12月01日      | -   |
| ○ メインメニュー                                                                                                    |              |                                |                            |                  |     |
| ○ 調達案件一覧                                                                                                    |              |                                | 3048                       |                  |     |
| (入井井沢一覧) 大阪                                                                                                    | 市 0000 局長 00 | 000                            | GRENITERNING .             | 00002            |     |
| ALLAN SE                                                                                                    |              |                                | 特定世界の美体を教                  | 00110020040-1-12 |     |
|                                                                                                    |              |                                | 商是在大门生来评论的                 | (\$000TE         |     |
|                                                                                                    |              |                                | 代表要または東信要氏点                | 0.07             |     |
|                                                                                                    |              |                                |                            |                  |     |
|                                                                                                    |              | 14                             |                            |                  |     |
|                                                                                                    |              | 67                             | 迎                          |                  | 3.4 |
|                                                                                                    |              | 次の案件の入札に                       | こついては辞退します。                |                  |     |
|                                                                                                    |              |                                | 51                         |                  |     |
| 案件                                                                                                    | 番号 00        | 000000000200300035             |                            |                  |     |
| 案件                                                                                                    | 名称 (:<br>工   | 公単最)スポーツセンター・温水ブ・<br>事120(その4) | ール・アイススケート場建設電気            | 設備               |     |
| 合併                                                                                                    | 入札 無         |                                |                            |                  | 33  |
| 執行                                                                                                    | 回数 1[        | 08                             |                            |                  |     |
| < jij                                                                                                    | 16先 >        |                                | ~                          |                  |     |
| THE REPORT OF THE REPORT OF TH | 5            | 440-2822                       | -                          |                  |     |
| (                                                                                                    |              |                                | _ )                        |                  |     |
| ►.M.                                                                                                    | ail [C       | no-tatsu@keiyaku.city.osaka.jp | /                          |                  |     |
|                                                                                                    |              |                                |                            |                  |     |
|                                                                                                    |              | $\frown$                       |                            |                  |     |
|                                                                                                    |              | 提出內容確認                         | 戻る                         |                  |     |
| •                                                                                                    |              |                                |                            |                  | Ŀ   |
|                                                                                                    |              |                                |                            |                  |     |

【項目説明】

| 項目名 | 解説       |
|-----|----------|
| 電話  | 自動表示、修正可 |
| FAX | 自動表示、修正可 |
|     |          |

※その他の項目は自動表示

(3)辞退届の確認画面が表示されます。画面のメッセージに従って、まず、印刷を行います。『印刷用 画面』ボタンをクリックします。

|                                               |                               | 2003年12月01日 20時39分                                            | CALS/EC 電子入札シス               | τL                 | Ø |
|-----------------------------------------------|-------------------------------|---------------------------------------------------------------|------------------------------|--------------------|---|
| 大阪市電子調達システム                                   | 電子入札システム 検証機能                 |                                                               |                              |                    |   |
| <ul> <li>ジインメニュー</li> <li>の 調達案件一覧</li> </ul> |                               |                                                               |                              | 平成15年12月01日        | 1 |
| ○ 入札状況一覧                                      | 大阪市 〇〇〇〇 局長 〇〇                | D 000 単語<br>特定                                                | ● 句<br>又た:了事故所所在地<br>共同企業体名称 | 00/ft00E00#39-1-12 |   |
|                                               |                               | (85)<br>(7.8                                                  | 法たは名称<br>増または受信者氏名           | \$1000<br>\$4 0    |   |
|                                               |                               | 辞退                                                            | 届                            |                    |   |
|                                               |                               | 次の案件の入札につい                                                    | ては辞退します。                     |                    |   |
|                                               |                               | 58                                                            |                              |                    |   |
|                                               | 案件番号 00<br>案件名称 (2<br>案件名称 エ  | 0000000000200300035<br>公単最)スポーツセンター・温水ブール・<br>(事120(その4)<br>, | アイススケート場建設電気設                | ia)<br>الم         |   |
|                                               | 音研入れ 無<br>執行回数 1 回            |                                                               |                              |                    |   |
|                                               | < 連絡先 ><br>電話 34<br>E-Mail ch | 440–2822<br>no-tatsu®keiyaku.city.osaka.jp                    |                              |                    |   |
|                                               | 本内容は、1                        | 1度きりの表示となります。必ず印刷                                             | を行ってから入札書提出を                 | 行ってください。           |   |
|                                               |                               | 印刷用画面 辞退屬被                                                    | <u><br/>提出</u>               |                    |   |
|                                               |                               |                                                               |                              |                    |   |

(4)辞退届の印刷イメージが別ウィンドウで表示されます。印刷を実行し、ウィンドウを閉じます。

(5)辞退届の確認画面より、『辞退届提出』ボタンをクリックします。

(6)辞退届が正しく送信された場合、辞退届送信完了通知書が画面上に表示されます。画面のメッセージに従って、まず、印刷を行います。『印刷用画面』ボタンをクリックします。

| 🔭 озака сіту |                                     |             | 2003年12月01日 20時47分              | CALS/EC 電子入札システム |             | Ø    |
|--------------|-------------------------------------|-------------|---------------------------------|------------------|-------------|------|
| 大阪市電子調達システム  | 電子入札システム 検                          | 証機能         |                                 |                  |             |      |
| ◎ メインメニュー    |                                     |             |                                 |                  | 平成15年12月01日 |      |
| ○ 調達案件一覧     |                                     |             |                                 |                  |             |      |
| ◎ 入札状況一覧     | ●日本11年月1日<br>日本11日年月1日<br>特定共同企業体名利 | 制连地<br>称    | 001002                          | -12              |             |      |
|              | 構発または宅府<br>代表要素たは支援係の               | <b>R</b> KA | \$1000<br>\$40                  |                  |             |      |
|              |                                     |             | 辞退届 送信                          | 完了通知書            |             |      |
|              |                                     |             | 次の案件に対する<br>辞退届は正しく送信されました。     |                  |             |      |
|              |                                     |             | 80                              |                  |             | Sec. |
|              | 案件番号                                | 000         | 00000000200300035               |                  |             |      |
|              | 案件名称                                | (公<br>工書    | 単最)スポーツセンター・温水ブール<br>\$120(その4) | ・アイススケート場建設電気設備  |             |      |
|              | 合併入札                                | 無           |                                 |                  |             |      |
|              | 執行回数<br>送信日時                        | 1回<br>平成    | 目<br>\$15年12月01日 20時47分         |                  |             |      |
|              |                                     | E           | 印刷を行ってから、入札状況一覧                 | へ戻るボタンを押下してください  |             |      |
|              |                                     | E           | 印刷用画画 保                         |                  |             |      |
|              |                                     |             |                                 |                  |             |      |

- (7)辞退届送信完了通知書の印刷イメージが別ウィンドウで表示されます。印刷を実行し、ウィンドウを閉じます。
- (8)『入札状況一覧へ戻る』ボタンをクリックすると、一覧画面へ戻ります。

入札書と同様に、辞退届を提出すると、<u>辞退届</u>カラムの『提出』ボタンは消え、<u>入札/見積/辞</u> 退居受付票</u>カラムに『辞退届受付票表示』ボタンが表示されます。 8.3 辞退届受付票を受理した場合

### 8.3 辞退届受付票を受理した場合

「辞退届」が提出されると、それぞれの受付票がシステムより自動的に発行されます。

大阪市が発行した「辞退届受付票」を確認することができます。

(1)入札状況一覧画面より、入札/見積/辞退届受付票力ラムの『辞退届受付票表示』ボタンをクリックします。

| 🐺 озака сіту                               |                                                                                 | 21                                   | 303年12月          | 018 208     | 51分 (         | CALS/EC 電音 | 子入札システム              |       |          |                     | Ø                        |
|--------------------------------------------|---------------------------------------------------------------------------------|--------------------------------------|------------------|-------------|---------------|------------|----------------------|-------|----------|---------------------|--------------------------|
| 大阪市電子調達システム                                | 電子入札システム                                                                        | 検証機能                                 |                  |             |               |            |                      |       |          |                     |                          |
| ○ メインメニュー                                  |                                                                                 |                                      |                  | Х           | 札状況一          | ·覧         |                      |       |          |                     |                          |
| <ul> <li>調達案件一覧</li> <li>入札状況一覧</li> </ul> | 米田参考<br>住所または参加所知道地<br>焼売または水所<br>代表者または水所希知氏名                                  | 000002<br>000000<br>000000<br>000000 | XOEOO®           | 19-1-10     |               |            |                      |       |          | 表示案(<br>全案件)<br>最新表 | 半 1-2<br>数 2<br>り D<br>示 |
|                                            |                                                                                 | 4. Som Son                           | and an office of |             |               |            | ia ku da             | 最新更新日 | 時 20     | J03.12.01           | 20:51                    |
|                                            | ● 案件名称<br>号 案件名称                                                                | 入扎方式                                 | 入礼./<br>再入礼      | <b>非</b> 说届 | 入礼/<br>莽退届受付票 | 入礼/静切      | 加加吉<br>落礼/保留/<br>取止め | 再入礼   | 日時<br>変更 | 企業<br>プロパ<br>ティ     | 備考                       |
|                                            | <ol> <li>(公単最)スポーツセン<br/>ター・温水ブール・アイ<br/>ススケート場建設電気<br/>設備工事111(その3)</li> </ol> | -<br>公募型<br>指名競争                     |                  |             | 入札書受付票表示      |            |                      |       |          | 変更                  |                          |
|                                            | 2<br>(公単最)スポーツセン<br>ター・温水ブール・アイ<br>ススケート場建設電気<br>設備工事120(その4)                   | ·<br>公募型<br>指名競争                     |                  |             | 辞退届<br>受付票表示  |            |                      |       |          | 変更                  |                          |
|                                            |                                                                                 |                                      |                  |             | $\smile$      |            |                      |       |          |                     |                          |
|                                            |                                                                                 |                                      |                  |             |               |            |                      |       |          |                     |                          |
|                                            |                                                                                 |                                      |                  |             |               |            |                      |       |          |                     |                          |
|                                            |                                                                                 |                                      |                  | 0.492       |               |            |                      | 22235 |          |                     |                          |

(2)辞退届受付票の確認画面が表示されます。

|          | 電子入札システム 検証機             | ŧ٤                   |                             |   |
|----------|--------------------------|----------------------|-----------------------------|---|
| () where |                          |                      |                             | _ |
| 1//-1-   |                          |                      | 十歲15年12月22日                 | 3 |
| 達案件一覧    | 9004C                    | 050002               |                             |   |
| 札状況一覧    | 世界または事場得別を地<br>結定共同企業休存数 | 00/ft00/E00#3-1-12   | 大阪市契約担当者                    |   |
|          | 特定共同正来评估物                | (EXCOTE              | 大阪市 0000 局長 00 00           |   |
|          | 用書をまたは受信を広告              | 0.47                 |                             |   |
|          |                          |                      |                             |   |
|          |                          | 辞退届受                 | 付票                          |   |
|          |                          | 次の案件について辞退層          | <b>芝受領しました。</b>             |   |
|          |                          | 記                    |                             |   |
|          | 案件番号                     | 00000000000200300029 |                             |   |
|          | 案件名称                     | (公単最)スポーツセンター・<br>2) | 温水ブール・アイススケート場建設電気設備工事18(その |   |
|          | 合併入札                     | <b>#</b>             |                             |   |
|          | 執行回数                     | 108                  |                             |   |
|          | 受付日時                     | 平成15年12月22日11時20     | 分                           |   |
|          | 設計図                      | 書等を貸与されている場合は、速やかに   | 返還していただきますようお願いします。         |   |
|          |                          | 印刷用画面 保存             | 入札状況一覧                      |   |
|          |                          |                      |                             |   |
|          |                          |                      |                             |   |
|          |                          |                      |                             |   |

(3) 画面を印刷します。(『印刷用画面』ボタン)(6.2 申請書等を印刷する場合 参照)

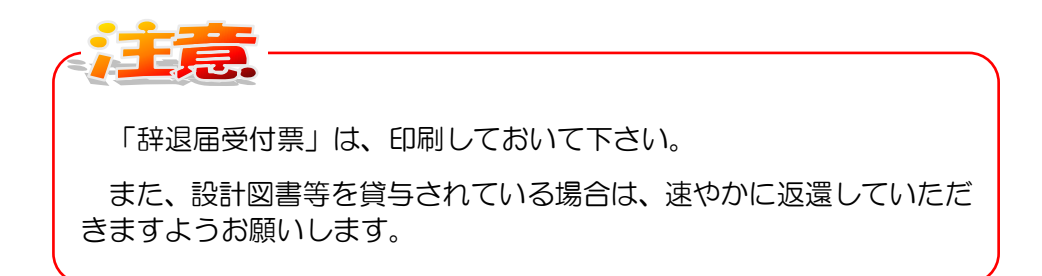

(4)『入札状況一覧へ戻る』ボタンをクリックすると、入札状況一覧画面へ戻ります。

8.4 日時変更通知書を受理した場合

## 8.4 日時変更通知書を受理した場合

当該案件について、入札受付開始日時等の日時の変更があった場合、大阪市より「日時変更通知書」が発行されます。

(1)入札状況一覧画面より、通知書一日時変更カラムの『表示』ボタンをクリックします。

| X OSAKA CITY                                                          |   |                                                       | 2                                                                                                    | 2003年12月0                                                      | 28 188                       | 寺45分                      | CALS/EC 電音                           | 子入札システム |                      |                          |                                           | Ø                                                                                                    |
|-----------------------------------------------------------------------|---|-------------------------------------------------------|----------------------------------------------------------------------------------------------------|----------------------------------------------------------------|------------------------------|---------------------------|--------------------------------------|---------|----------------------|--------------------------|-------------------------------------------|----------------------------------------------------------------------------------------------------|
| 大阪市場子調達システム           ジ メインメニュー           ジ 調査案件一覧           ジ 入札状況一覧 |   |                                                       | 線証機能<br>0555<br>0555<br>05 | 2003年12月0<br>1000日<br>100日<br>100日<br>10日<br>10日<br>10日<br>10日 | 28 188<br>入<br>第3-1-<br>第348 | 145分<br>.札.状況-<br>-12<br> | CAL5/EC 電子<br>- 覧<br>入北/14切<br>通知書表示 | 送       | 最新更新日時<br>  入1  <br> | · 2000<br>日4<br>東京<br>東示 | 表示案件<br>最新表<br>(3.12.02<br>変更<br>変更<br>の面 | <ul> <li>◆</li> <li>◆</li> <li< th=""></li<></ul> |
|                                                                       | 3 | <u>ター: 温水ブール・アイ</u><br>2,2,27-1-場連設電気<br>設備工事102(その2) | 公募型 "<br>描名競争                                                                                                    |                                                                |                              |                           |                                      |         |                      |                          | 変更                                        |                                                                                                    |

(2)日時変更通知書の確認画面が表示されます。

| 🔭 озака сіту                                   |               | 2003年12月02日 18時46分                                    | CALS/EC 電子入札システム              | ø           |  |  |
|------------------------------------------------|---------------|-------------------------------------------------------|-------------------------------|-------------|--|--|
| 大阪市電子調達システム                                    | 電子入札システム 検証機能 |                                                       |                               |             |  |  |
| ○ メインメニュー                                      |               |                                                       |                               | 平成15年12月02日 |  |  |
| <ul> <li>○ 調達案件一覧</li> <li>○ 入札状況一覧</li> </ul> | 入札参加者 様       |                                                       | 大阪市契約担当者<br>大阪市 0000 局長 00 00 |             |  |  |
|                                                |               | 日時変更〕                                                 | 重知書                           |             |  |  |
|                                                |               | 次の案件について日時の                                           | り変更をしました。                     |             |  |  |
|                                                |               | 58                                                    |                               |             |  |  |
|                                                | 案件番号          | 000000000000000000000000000000000000000               | 1300029                       |             |  |  |
|                                                | 案件名称          | CH名称 (公単最)スポーツセンター・温水ブール・アイススケート場建設電気設備<br>T 車18(その2) |                               |             |  |  |
|                                                | 合併入札          | 無                                                     |                               |             |  |  |
|                                                | 執行回数          | 108                                                   |                               |             |  |  |
|                                                | 入札受付開始日時      | 平成15年12月01                                            | 日 14時30分                      |             |  |  |
|                                                | 入札受付締切予定日時    | 平成15年12月01                                            | 日 14時55分                      |             |  |  |
|                                                | 開札予定日時        | 平成15年12月01                                            | 日 15時00分                      |             |  |  |
|                                                | 日時変更理由        | 都合による                                                 |                               |             |  |  |
|                                                | ( 1           | 印刷用画面 保存                                              | 入札状況一覧                        |             |  |  |

8.4 日時変更通知書を受理した場合

(3)必要に応じて印刷します。(『印刷用画面』ボタン)(6.2 申請書等を印刷する場合 参照)

(4)『入札状況一覧へ戻る』ボタンをクリックすると、入札状況一覧画面へ戻ります。

## 8.5 検証機能

#### 8.5 検証機能

選択された1つの案件に対して、入札結果情報の詳細を確認することができます。また、入札金額 検証結果情報を表示させることができます。

(1)メインメニューの上側フレームより、『検証機能』ボタンをクリックします。

| 🗙 озака сіту                       | 2018年01月05          | 日 13時41分 CALS/EC 電子入札 (工事)                                                                                   | Ø      |
|------------------------------------|---------------------|----------------------------------------------------------------------------------------------------|--------|
| 大阪市電子調道システム 電子入札システム 検証機能 の 頂達案件一覧 |                     | メインメニュー                                                                                                    | 3R 006 |
|                                    | 発注担当                | 契約管財局+各所属 🗸                                                                                                  |        |
|                                    | 事業主管局               |                                                                                                    |        |
|                                    |                     | 工事                                                                                                    |        |
|                                    | 入札方式                | 一般競争入札方式           一級競争入札方式           公募型指名競争入札方式           「指名競争入札方式           一都既付中級競争入札方式                 |        |
|                                    | 工事区分                | 「全て」           01         土木工事           02         建築工事           03         建築工事           04         電気工事 |        |
|                                    | 案件状態                | ■業者決定・取止め通知書発行済を除く                                                                                           |        |
|                                    | 検索日付                | 指定しない     レ       加力     加力       加力     ア                                                                   |        |
|                                    | 案件番号                |                                                                                                    |        |
|                                    | 案件名称                |                                                                                                    |        |
|                                    | 表示件数                | 10 ✔ 件                                                                                                    |        |
| 操作に関する問い合わせはこ                      | 55° <b>∿⊭⊐≆≾ວ:0</b> | -6945-4003                                                                                                   |        |

(2)調達案件検索画面が表示されます。検索条件を設定し、左側フレームより『調達案件一覧』ボタンをクリックします。

| ズ OSAKA CITY<br>大阪市県子語連ジステム | 200    | 3年12月02日 18時58分                                                                                                    |                                                                                                    | CALS/EC 電子入札システム | Ø |
|-----------------------------|--------|----------------------------------------------------------------------------------------------------|----------------------------------------------------------------------------------------------------|------------------|---|
| 19th                        |        | 調達案件検索                                                                                                    |                                                                                                    |                  |   |
| 2 調達案件一覧                    | 事業主管局  | 全ての局                                                                                                    |                                                                                                    |                  |   |
|                             | I      |                                                                                                    |                                                                                                    |                  |   |
|                             | 入札方式 「 | <ul> <li>全て</li> <li>一級競争入札方式</li> <li>公募型指名競争入札方式</li> <li>指名競争入札方式</li> <li>指名競争入札方式</li> <li>制限付一級競争入札方式</li> </ul> |                                                                                                    |                  |   |
|                             | 日付 「   | <ul> <li>指定しない C 公開日</li> <li>第二日以降 C 指定日以降</li> </ul>                                                                 | <ul> <li>○結果登録日</li> <li>□</li> <li>□</li> <li></li></ul> |                  |   |
|                             | 案件番号   |                                                                                                    |                                                                                                    |                  |   |
|                             | 案件名称   |                                                                                                    |                                                                                                    |                  |   |
|                             | 表示件数   | 0 -                                                                                                    |                                                                                                    |                  |   |
|                             |        |                                                                                                    |                                                                                                    |                  |   |

#### 8.5 検証機能

(3)検索条件に合致した調達案件(検証用)が一覧で表示されます。<u>公開情報</u>カラムの『入札結果』 ボタンをクリックします。

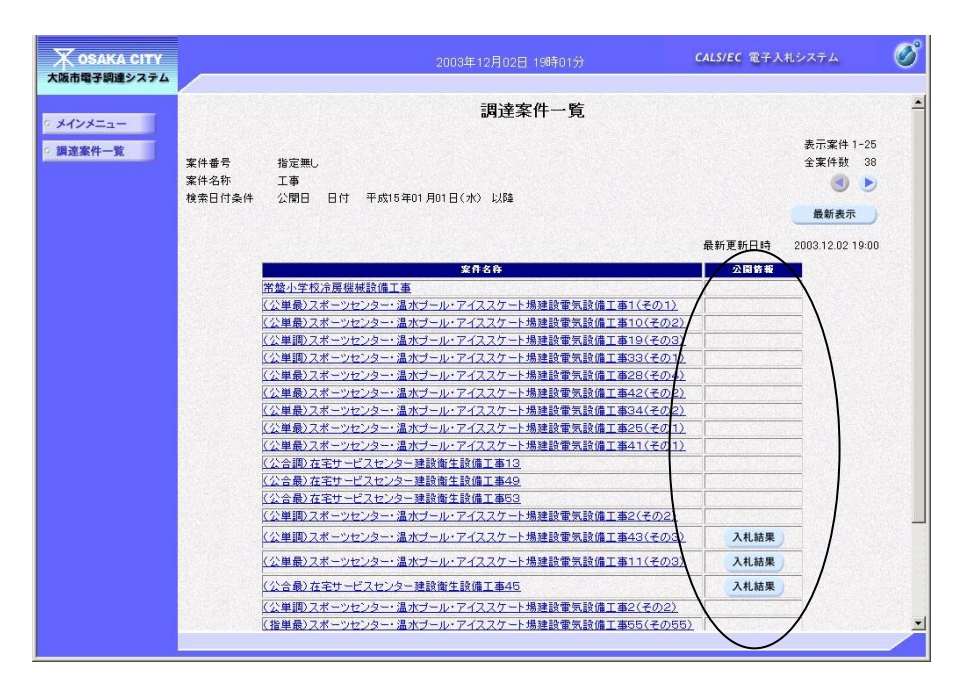

(4)入札結果の公開画面が表示されます。検証カラムの『検証』ボタンをクリックします。

|             |                                                                                                    | 2003年12月02日 19時01分                                                            | CALS/EC 電子入札システム | Ø |
|-------------|----------------------------------------------------------------------------------------------------|-------------------------------------------------------------------------------|------------------|---|
| へ成市場子副主シスチム |                                                                                                    | 入札結果                                                                          |                  |   |
| ○ 調達案件一覧    | 案件名称         公約           開札日時         2003           入札書秘密鍵取得日         2003           予定価格秘密鍵取得日         2003           入札結果         落札           入札方式         公募 | 4回)スポーツセンター・温水ブール・アイススケート場建設電気話<br>年11月21日13時14分<br>年11月21日<br>若決定<br>型指名競争入札 | t億工事43(その3)      |   |
|             |                                                                                                    | 入札結果一覧                                                                        |                  |   |
|             |                                                                                                    | 第1回<br>案者名<br>(株社)<br>(株社)<br>(株社)<br>(株社)<br>(株社)<br>(株社)<br>(株社)<br>原る      |                  |   |
|             |                                                                                                    |                                                                               |                  |   |
|             |                                                                                                    |                                                                               |                  |   |

(5)入札金額検証結果が表示されます。

| 🗶 обака сіту | 2003年12                                   | 月02日 19時02分                        | <b>CALS/EC</b> 電子入札システム | ø              |
|--------------|-------------------------------------------|------------------------------------|-------------------------|----------------|
| 大阪市電子調達システム  |                                           |                                    |                         |                |
| 0 メインメニュー    | 入木                                        | <b>し金額検証結果</b>                     |                         |                |
| ○ 調達案件一覧     |                                           |                                    |                         |                |
|              |                                           |                                    |                         |                |
| 3            | 案件番号 000000000000000000000000000000000000 |                                    |                         |                |
|              | #件名称(公里調)スホーツセンター・温                       | ポフール・アイススケート場理設電気設い                | ■上事43(その3)              | and the second |
|              | 承認番号                                      | 050002                             |                         |                |
|              | 業者名                                       | BIOOM                              |                         |                |
|              | 入札金額                                      | 50,000,000                         |                         |                |
|              | 事前公開時入札金額ハッシュ                             | c5b9016bf2bd398c7fedaa40deb4c842   | 257172e7d               |                |
|              | 入札結果公開時入札金額ハッシ                            | a c5b9016bf2bd398c7fedaa40deb4c842 | 257172e7d               |                |
|              | 上記詞達著                                     | 8件の入札金額を検証しました<br>                 |                         |                |
|              |                                           |                                    |                         |                |

(6)『戻る』ボタンをクリックすると、入札結果公開画面(一つ前)へ戻ります。

(7)入札結果公開画面の『戻る』ボタンをクリックすると、調達案件一覧(検証用)画面へ戻ります。

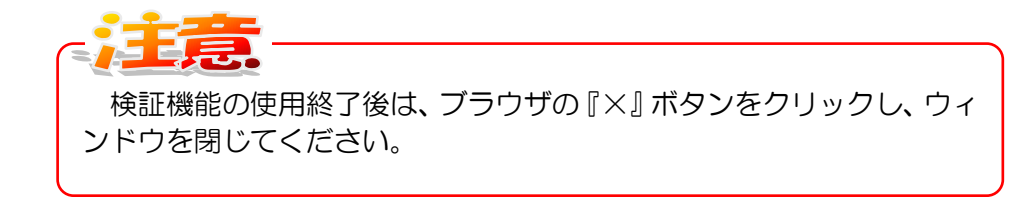

#### 8.6 不落随契処理の流れ

不落随契とは、入札執行を行っても、予定価格超過のため落札決定ができず、入札が打ち切りとなった場合に行われます。大阪市と値交渉の結果、契約の相手方として選定されると、不落随契の手続きを行っていただきます。

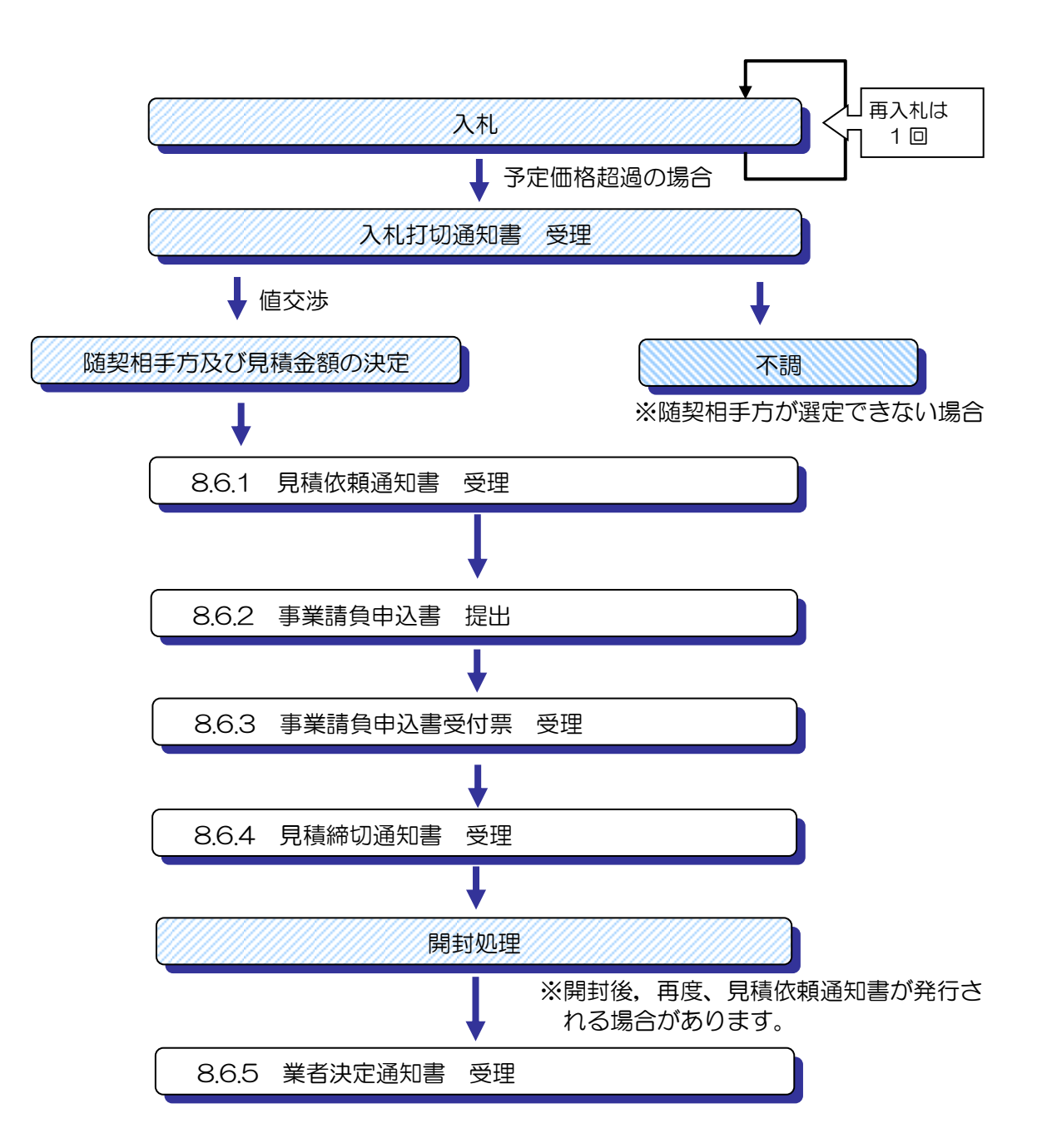

#### 8.6.1 「見積依頼通知書」の受理

#### 8.6.1 「見積依頼通知書」の受理

当該案件が不落随契となった場合、大阪市より「入札打切通知書」が入札参加者全てに「電子メール」で送信されます。

その後、値交渉にて随契相手方となった場合、「見積依頼通知書」が発行されます。

(1)入札状況一覧画面より、通知書一再入札/見積カラムの『見積依頼通知書表示』ボタンをクリックします。

| X OSAKA CITY<br>大阪市電子調達システム | 電子 たわえるテム                                     | 検証機能                             | 2007年11.            | 月19日  | 17時26分                 | CALS/EC     | 電子入札(エ        | (事)           |                               | Ø       |
|-----------------------------|-----------------------------------------------|----------------------------------|---------------------|-------|------------------------|-------------|---------------|---------------|-------------------------------|---------|
| • メインメニュー                   | TARDATA                                       |                                  |                     |       | 入札状況                   | 一覧          |               |               |                               |         |
| ○ 調達条件一覧<br>○ 入札状況一覧        | 承認番号<br>住所または事務所所在地<br>商号または名称<br>代表者または受任者氏名 | 777014<br>大阪府大<br>(株)試験<br>代表 太」 | 版市北区××町<br>業者1<br>郎 | [1-2- | -3                     |             |               |               | 表示案件 1<br>全案件数<br>④ (<br>最新表示 | -1<br>1 |
|                             |                                               | 1.04                             |                     |       | 1.0.7                  |             | in to at      | 最新更新日時        | 2007.11.19 17:                | 26      |
|                             | 番 案件名称 入村                                     | し方式                              | 入礼/<br>再入礼/<br>見積   | 辞说眉   | 入11.7<br>見積/<br>菲退届受付票 | 入礼/<br>見破神切 | 満札/保留/<br>取止め | 再入礼/<br>貝等    | レージョン<br>日時 ブロパ 借<br>変更 ティ    | ¢       |
|                             |                                               | 限付<br>表争入札                       | 見積書提出               |       |                        |             | (             | 見積依頼<br>通知書表示 | 表示 変更                         |         |
|                             |                                               |                                  |                     |       |                        |             |               | $\smile$      |                               |         |
|                             |                                               |                                  |                     |       |                        |             |               |               |                               |         |
|                             |                                               |                                  |                     |       |                        |             |               |               |                               |         |
|                             |                                               |                                  |                     |       |                        |             |               |               |                               |         |
|                             |                                               |                                  |                     |       |                        |             |               |               |                               |         |
|                             | ヘルプデスク:06-6945-400                            | 3                                |                     |       |                        |             |               |               |                               |         |

(2) 見積依頼通知書が表示されます。必要に応じて印刷を行います。

| ズ OSAKA CITY<br>大阪市電子網達システム                                 | 電子入札システム 検証機能                                                          | 2007年11月19日 17時26分                                                       | CALS/EC 電子入札 (工事)                             | Ø   |
|-------------------------------------------------------------|------------------------------------------------------------------------|--------------------------------------------------------------------------|-----------------------------------------------|-----|
| <ul> <li>メインメニュー</li> <li>調達案件一覧</li> <li>入札状況一覧</li> </ul> | 〈株〉試験業者1 様                                                             | 見積依頼诵                                                                    | 平成19年11月<br>大阪市双約担当者<br>大阪市〇○○○局長 ○○ ○○<br>知書 | 19日 |
|                                                             |                                                                        | 次の案件について、事業諸負申ジ<br>記                                                     | ∖書を提出してください。                                  |     |
|                                                             | 案件番号<br>案件名称<br>合併入礼<br>見稿執行回啟<br>見稿書受付問臉子定曰時<br>見稿書受付證份子定曰時<br>間對子定曰時 | 00000000002007<br>〇〇工事<br>馬<br>甲戌19年11月19日<br>平戌19年11月19日<br>平成19年11月19日 | 00301<br>17時24分<br>17時30分<br>17時35分           |     |
|                                                             |                                                                        | 朝用画面 保存                                                                  | 入机状况一致                                        |     |

8.6.2 「事業請負申込書」の提出

## 8.6.2 「事業請負申込書」の提出

見積依頼通知書を確認した後、「事業請負申込書」を提出します。

(1)入札状況一覧画面より、入札/再入札/見積カラムの『見積書提出』ボタンをクリックします。

| 🛪 озака сітч                                                                        |                                             |                          |                   |      | 17時26分               | CALS/EC     | 電子入札(エ               | .事)           |          |                  | Ø            |
|-------------------------------------------------------------------------------------|---------------------------------------------|--------------------------|-------------------|------|----------------------|-------------|----------------------|---------------|----------|------------------|--------------|
| 大阪市電子調達システム                                                                         | 電子入札システム                                    | 検証機能                     |                   |      |                      |             |                      |               |          |                  | 1            |
| ◎ メインメニュー                                                                           |                                             |                          |                   | -    | 入札状況                 | 一覧          |                      |               |          |                  |              |
| <ul> <li>         · 調達案件一覧         · 入札状況一覧         ·         ·         ·</li></ul> | 承認番号<br>住所または事務所所在地<br>商号または名称              | 777014<br>大阪府大 <br>(株)試験 | 阪市北区××町<br>葉者1    | 1-2- | 3                    |             |                      |               |          | 表示案<br>全案件       | 件 1-1<br>数 1 |
|                                                                                     | 代表者または受任者氏名                                 | 代表 太郎                    | 8                 |      |                      |             |                      | 最新更新日1        | 時 21     | 最新表<br>007.11.19 | 示<br>17:26   |
|                                                                                     | 調速案件货報           番           号         案件名件 | L方式                      | 入礼/<br>再入礼/<br>見積 | 游退届  | 入礼/<br>見続/<br>辞退届受付票 | 入礼/<br>見被練切 | 通知書<br>落札/保留/<br>取止め | 再入礼/<br>見被    | 日時<br>変更 | 企業<br>プロパ<br>テイ  | <b>4</b> *   |
|                                                                                     | 1 001 <b>4</b>                              | I限付<br>競争入札              | 見積書提出             | )    |                      |             |                      | 見積依頼<br>通知書表示 | 表示       | 変更               |              |
|                                                                                     |                                             |                          | $\bigcirc$        |      |                      |             |                      |               |          |                  |              |
|                                                                                     |                                             |                          |                   |      |                      |             |                      |               |          |                  |              |
|                                                                                     |                                             |                          |                   |      |                      |             |                      |               |          |                  |              |
|                                                                                     |                                             |                          |                   |      |                      |             |                      |               |          |                  |              |
|                                                                                     |                                             |                          |                   |      |                      |             |                      |               |          |                  |              |
|                                                                                     |                                             |                          |                   |      |                      |             |                      |               |          |                  |              |
|                                                                                     | ヘルプテスク:06-6945-400                          | 3                        |                   |      |                      |             |                      |               |          |                  |              |

(2)事業請負申込書画面が表示されます。値交渉で決定した金額を入力し、『提出内容確認』ボタンを クリックします。

| 🗶 озака сітч                          |                      | 2007年11月19日 17時27分   | CALS/EC 電子入札(工事) | Ø                 |
|---------------------------------------|----------------------|----------------------|------------------|-------------------|
| 大阪市電子調達システム                           | 電子入札システム 検証機能        |                      |                  |                   |
|                                       |                      |                      |                  |                   |
| • メインメニュー                             |                      | 事業請負申                | 1込書              |                   |
| • 調達案件一覧                              |                      |                      | 亚武103            | <b>∓</b> 11 810 D |
| 0 入井建沼一覧                              |                      |                      | 1 0410-          | *11/11/0 L        |
| A A A A A A A A A A A A A A A A A A A | 大阪市契約担当者             | 00 W                 |                  |                   |
|                                       |                      | oo at                |                  |                   |
|                                       | 承認番号                 | 777014               |                  |                   |
|                                       | 住所またけ事務所所方地          | 大阪府大阪市北区××町          |                  |                   |
|                                       | はウサロッ葉はなお            | 1-2-3                |                  |                   |
|                                       | 特定共同企業体名や<br>商号または名称 |                      |                  |                   |
|                                       | (特定JVの場合は代表構成員)      | (株)試験業者1             |                  |                   |
|                                       | 代表者または受注者氏名          | 代表 太郎                |                  |                   |
|                                       | 見積金額                 | je                   | 円(税抜き)           |                   |
|                                       | ••••••               | ••••••               | •••••••••        |                   |
|                                       | 案件番号                 | 00000000000200700301 |                  |                   |
|                                       | 案件名称<br>会(#3.#       | OOI <b>a</b>         |                  |                   |
|                                       |                      | *                    |                  |                   |
|                                       | 諸負期限                 |                      | 契約後100日          |                   |
|                                       | 工事場所                 | 000                  |                  |                   |
|                                       | 当社は、消費税及び            | • 課稅事業者              | 〇 免税事業者          |                   |
|                                       | 地方消費税にかかる<br>見積ま締切日時 | 平成19年11月19日17時       | 30分              |                   |
|                                       | 開封日時                 | 平成19年11月19日17時       | 35分              |                   |
|                                       |                      |                      |                  |                   |
|                                       | (                    | $\frown$             | 入料建築一點           |                   |
|                                       |                      | 提出內容確認               | へ戻る              |                   |
|                                       |                      |                      |                  |                   |
|                                       | ヘルプテスク:06-6945-4003  |                      |                  |                   |

(3)事業請負申込書確認画面が表示されます。内容を確認し、まず『印刷用画面』ボタンをクリックし、印刷を行います。印刷終了後『見積書提出』ボタンをクリックします。

| Cuth de 2 Wall         Mail Mail           パインパニュー<br>第注案件 - 覧         Fritige 11 月19日           パレパパー 2         Fritige 11 月19日           パレパパー 2         Fritige 11 月19日           パレパパー 2         Fritige 11 月19日           パレパパー 2         Fritige 11 月19日           パレパパー 2         Fritige 11 月19日           パレパパー 2         Fritige 11 月19日           パレパパー 2         Fritige 11 月19日           パレパパー 2         Fritige 11 月19日           パレパー 2         Fritige 12 月11 月11 月11 月11 月19日           パレパー 2         Fritige 11 月19日           パレパー 2         Fritige 11 月19日           パレパー 2 <th>🗶 озака сітч</th> <th>2007年1</th> <th>11月19日 17時49分</th> <th>CALS/EC 電子入札(工事)</th> <th>Ø</th>                                                                                                    | 🗶 озака сітч | 2007年1                                                                                                    | 11月19日 17時49分                                                                                 | CALS/EC 電子入札(工事)                                                                              | Ø    |  |  |  |  |  |
|----------------------------------------------------------------------------------------------------|--------------|----------------------------------------------------------------------------------------------------|-----------------------------------------------------------------------------------------------|-----------------------------------------------------------------------------------------------|------|--|--|--|--|--|
| AV2A-D-<br>意送称一覧<br>入状ズ辺一覧                                                                                                    | 大阪市電子調達システム  | 電子入札システム 検証機能                                                                                                    |                                                                                               |                                                                                               |      |  |  |  |  |  |
| TEXPA-TS       F#Rispendes         Attoches       Frististen in the second second secon                                                                                                    | ○ メインメニュー    |                                                                                                    |                                                                                               |                                                                                               |      |  |  |  |  |  |
| 入税税2一覧              日成19年11月19日            大阪市税約理当              大阪市税約理             大阪市税約理             大阪市税約理             大阪市税約理             大阪市税約用             大阪市税約用             大阪市税約用             大阪市税約用             大阪市税約用             大阪市税約用             大阪市税約用             大阪市税約用             大阪市税約用             大阪市税約用             大阪市税約用             大阪市税約用             大阪市税約用             大阪市人の             大阪市人の             大阪市人の             大阪市人の             大阪市人の             大阪市人の             大阪市人の             大阪市人の             大阪市人の             大阪市人の             大阪市人の             大阪・             大阪・                                                                                                    | • 調達案件一覧     |                                                                                                    | 事業請負申                                                                                         | 记書                                                                                            |      |  |  |  |  |  |
| 大阪市契約担当<br>大阪市 2000 ある 0000 ま<br>加速な 2000 ある 0000 ま<br>加速な 2000 たどの現在にないた<br>加速なな 2000 たどの現在にないた<br>1.2 - 3<br>予定<br>予定<br>予定<br>予定<br>たななたに受ける低く 1.5 た た た<br>た<br>たななたに受ける低く 1.5 た た た<br>た<br>たたなた 000000000200700305<br>たたえた 000000000200700305<br>たたえた 000000000000000000000<br>たので 1.5 た 00000000000000000000<br>たので 1.5 た 0000000000000000000<br>たたまた 0.5 た 1.5 た 0.5 た 1.5 た 1.5 | • 入札状況一覧     |                                                                                                    |                                                                                               | 平成19年11月19日                                                                                   |      |  |  |  |  |  |
| 林康 00000 発展 00000 単     「加速な 1000000000000000000000000000000000000                                                                                                    |              | 大阪市契約担当                                                                                                    |                                                                                               |                                                                                               |      |  |  |  |  |  |
| <ul> <li>● 祝認考 77014</li> <li>● 読知たは事務所所在地 7500-7500-750-5-5-554540-50-50-5-554540-50-50-5</li> <li>● 読ま内面弦 保護の 1-2-3</li> <li>● 読みでの場合はなりまれる</li> <li>● 読または名か (分) 試験業者1</li> <li>● 読みでの場合は、100-100-100-100-100-100-100-100-100-100</li></ul>                                                                                                    |              | 大阪市 0000 局長 00 00                                                                                                    | 〉様                                                                                            |                                                                                               |      |  |  |  |  |  |
| 住所または事務所所在地                                                                                                    |              | 承認番号                                                                                                    | 777014                                                                                        |                                                                                               |      |  |  |  |  |  |
| 南西寺方には名称       (特) 試験業者1         時度水均近米線構成的       (特) 試験業者1         (特定 xxxx 場点)       (特) 試験業者1         (特定 xxxx 場点)       (特) 試験業者1         (特定 xxx 場点)       (特) 試験業者1         (特定 xxx 場点)       (特) 試験業者1         (特定 xxx 場点)       (特) 試験業者1         「日本市水       (日本市水)         一       2         夏春金額       8000,000         案件書考       00000000200700303         案件書考       000000000200700303         案件書考       0○ (工事<br>合 (日本市         台供入れ       悪         「算り期限       契約後 100 日         工事場所       〇〇区         当以は、消費税及び       課税事業者<br>地方消費税にかかる         現 信書報切目時       平成19年11月19日 18時05分         開封目時       平成19年11月19日 18時10分                                                                                                    |              | 住所または事務所所在地                                                                                                    | 大阪府大阪市北区<br>1-2-3                                                                             | XXxa1                                                                                         |      |  |  |  |  |  |
| (RZ,0086)(RX,480,40)     代表 太郎       代表 書または受注者氏名     代表 太郎       FDICD/T 関係法令: 倉市関係規定を守り別紙回面: 設計書: 仕様及び現場並びに<br>違知事項を確認のうえ次の金額で申し込みまい。       EC       夏後金額       見後金額     8.000,000 円(税決定)<br>800万円       案件者号     000000000200700303       案件者号     ○○工事<br>合併入れ       諸負期限     契約後 100 日       工事場所     ○○区       当な、消費税及び     課税事業者       地方消費税にかっる     課税事業者       見修養婦切目時     平成19年11月15日 18時05分       開封日時     平成19年11月15日 18時10分                                                                                                    |              | 特定共同企業1年名称<br>商号または名称                                                                                                    | (株)試験業者1                                                                                      |                                                                                               |      |  |  |  |  |  |
| おいで、「「「「「「」」」」」」     「「」」」」     「「」」」     「」」     「」」     「」」     「」」     「」     「」     「」     「」     「」     「」     「」     「」     「」     「」     「」     「」     「」     「」     「」     「」     「」     「」     「」     「」     「」     「」     「」     「」     「」     「」     「」     「」     「」     「」     「」     「」     「」     「」     「」     「」     「」     「」     「」     「」     「」     「」     「」     「」     「」     「」     「」     「」     「」     「」     「」     「」     「」     「」     「」     「」     「」     「」     「」     「」     「」     「」     「」     「」     「」     「」     「」     「」     「」     「」     「」     「」     「」     「」     「」     「」     「」     「」     「」     「」     「」     「」     「」     「」     「」     「」     「」     「」     「」     「」     「」     「」     「」     「」     「」     「」     「」     「」     「」     「」     「」     「」     「」     「」     「」     「」     「」     「」     「」     「」     「」     「」     「」     「」     「」     「」     「」     「」     「」     「」     「」     「」     「」     「」     「」     「」     「」     「」     「」     「」     「」     「」     「」     「」     「」     「」     「」     「」     「」     「」     「」     「」     「」     「」     「」     「」     「」     「」     「」     「」     「」     「」     「」     「」     「」     「」     「」     「」     「」     「」     「」     「」     「」     「」     「」     「」     「」     「」     「」     「」     「」     「」     「」     「」     「」     「」     「」     「」     「」     「」     「」     「」     「」     「」     「」     「」     「」     「」     「」     「」     「」     「」     「」     「」     「」     「」     「」     「」     「」     「」     「」     「」     「」     「」     「」     「」     「」     「」     「」     「」     「」     「」     「」     「」     「」     「」     「」     「」     「」     「」     「」     「」     「」     「」     「」     「」     「」     「」     「」     「」     「」     「」     「」     「」     「」     「」     「」     「」     「」     「」     「」     「」     「」     「」     「」     「」     「」     「     「」     「」     「」     「」     「」     「」     「」     「」     「」     「」     「」     「」     「」     「」     「」     「」     「」     「」     「」     「」     「」     「」     「」     「」     「」     「」     「     「」     「」     「     「」     「」     「」                                                |              | 代表者または受注者氏名                                                                                                    | 代表 太郎                                                                                         |                                                                                               |      |  |  |  |  |  |
| 記<br>見様全類<br>泉体巻号 の0000000200700308<br>案件巻号 の0000000200700308<br>案件巻号 の0000000200700308<br>案件巻号 の0000000200700308<br>案件巻号 の000200700308<br>案件を名称 の000200700308<br>案件を名称 の000200700308<br>案件を名称 の000200700308<br>案件を名称 の000200700308<br>案件を名称 の00000000200700308<br>案件を名称 の00000000200700308<br>家件を名称 の00000000200700308<br>家件を名称 の00000000200700308<br>家件を名称 の00000000200700308<br>家件を名称 の00000000200700308<br>家件を名称 の00000000200700308<br>家件を名称 の00000000200700308<br>家件を名称 の00000000200700308<br>家件を名称 の0000000200700308<br>家件を名称 の0000000200700308<br>家件を名称 の00000000200700308<br>家件を名称 の00000000200700308<br>家件を名称 の00000000200700308<br>家件を名称 の00000000200700308<br>家件を名称 の00000000200700308<br>家件を名称 の000000000000000000000000000<br>家件を名称 の0000000000000000<br>見む、消費税及び<br>影響を第一日<br>日19月11月19日18時005分<br>開封日時 アカボリキ11月19日18時05分<br>門封日日8時10分<br>本内容は、1度を30の表示となります。の2年年半年第二日の第二日の第二日の第二日の第二日の第二日の第二日の第二日の第二日の第二日の                                                                                                    |              | 下記について関係法令・食市関係<br>通知事項を確認のうえ次の金額で                                                                                                    | 下記について関係法令・食市関係規定を守り別紙図面・設計書・仕様及び現場並CRこ<br>通知事項を確認のうえ次の金額で申し込みます。                             |                                                                                               |      |  |  |  |  |  |
| <ul> <li>見後金額</li> <li>8000,000 円(税決許)<br/>800万円</li> <li>案件巻号</li> <li>000000000200700333</li> <li>案件名符</li> <li>○○工事</li> <li>合併入札</li> <li>諸負期限</li> <li>契約後 100 日</li> <li>工事場所</li> <li>○○区</li> <li>当社3, 消費税及び</li> <li>提税事業者</li> <li>地方消費税にかわる</li> <li>提税事業者</li> <li>地方消費税にかわる</li> <li>提税事業者</li> <li>現6書縁切目時</li> <li>平成19年11 月19日 18時05 分</li> <li>開封日時</li> <li>平成19年11 月19日 18時05 分</li> <li>計到1時</li> <li>お内容は、1度さりの表示となります。必ず印刷を行ってから事業請負申込書提出参行ってくだれい。</li> </ul>                                                                                                    |              |                                                                                                    | 58                                                                                            |                                                                                               |      |  |  |  |  |  |
| 800万円<br>案件参号 00000000200700303<br>案件参行 〇〇工事<br>合併入礼 悪<br>諸角期限 契約後100日<br>工事場所 〇〇区<br>当社は、満智税及び 課税事業者<br>地方消費税にかかる 課税事業者<br>地方消費税にかかる 課税事業者<br>地方消費税にかかる 課税事業者<br>地方消費税にかかる 課税事業者<br>本方消費税にかかる 課税事業者<br>本方消費税にかかる 課税事業者<br>本方消費税にかかる 課税事業者<br>本方消費税にかかる 課税事業者<br>本方消費税にかかる 課税事業者<br>本方消費税にかかる 課税事業者<br>本方消費税にかかる 課税事業者<br>本方消費税にかかる 課税事業者<br>本方消費税にかかる 課税事業者<br>本方消費利益(1)(1)(1)(1)(1)(1)(1)(1)(1)(1)(1)(1)(1)(                                                                                                    |              | 見積金額                                                                                                    |                                                                                               | 8,000,000 円(税抜き)                                                                              |      |  |  |  |  |  |
| 案件巻号 00000000200700303<br>案件名称 ○○工事<br>合併入礼 悪 諸負期限 契約後100日 工事場所 ○○区 当社は、満世報及び 課税事業者 地方消費報にわかる 課税事業者 現後者時初日時 平成19年11月19日18時405分 開封日特 平成19年11月19日18時40分 本内容は、1度さりの表示となります。必ず印刷を行ってから事業請負申込書提出歩行ってくだれい。                                                                                                    |              |                                                                                                    |                                                                                               | 800万円                                                                                         |      |  |  |  |  |  |
| <ul> <li>第件名称 OO工事         <ul> <li>合併入札 差</li> <li>諸自期限 契約後100日</li> <li>工事場所 OO区</li> <li>当社は、消費税及び 課税事業者</li> <li>地方消費税以口がる 建税事業者</li> <li>見稽書称切日時 平成19年11月19日18時05分</li> <li>開封日時 平成19年11月19日18時10分</li> </ul> </li> <li>本内容は、1度さりの表示となります。必ず印刷を行ってから事業請負申込書提出を行ってくだれい。</li> </ul>                                                                                                    |              | 案件番号                                                                                                    | 000000000002007                                                                               | 00303                                                                                         |      |  |  |  |  |  |
| <ul> <li>合併入礼 無</li> <li>諸負期限 契約後100日</li> <li>工事場所 ○○区</li> <li>当社は、消費税及び 課税事業者</li> <li>地方消費税以び外 理税事業者</li> <li>地方消費税以10時 平成19年11月19日18時05分</li> <li>開發日時 平成19年11月19日18時05分</li> <li>開發日時 平成19年11月19日18時05分</li> </ul>                                                                                                    |              | 案件名称                                                                                                    | OOIT                                                                                          |                                                                                               |      |  |  |  |  |  |
| 諸負期限 契約後100日<br>工事場所 OO区<br>当社は、消費税及び 課税事業者<br>地方消費税以口時 平成19年11月19日18時05分<br>開發日時 平成19年11月19日18時05分<br>開發日時 平成19年11月19日18時10分                                                                                                    |              | 合併入札                                                                                                    | <b>#</b>                                                                                      |                                                                                               |      |  |  |  |  |  |
| 工事場所         〇〇区           当社は、消費税及び         課税事業者           地方消費税にかかる         課税事業者           見餐春秋7日時         平成19年11月19日18時05分           開封日時         平成19年11月19日18時05分           開封日時         平成19年11月19日18時05分           市村官は、1度さりの表示となります。必ず印刷を行ってから事業請負申込書提出参行ってくだれい。                                                                                                    |              | 諸負期限                                                                                                    |                                                                                               | 契約後100日                                                                                       |      |  |  |  |  |  |
| 当社は、消費税及び 課税事業者<br>地方消費税にわから 課税事業者<br>見積差齢の日時 平成19年11月19日18時05分<br>間封日時 平成19年11月19日18時10分<br>本内容は、1度さりの表示となります。必ず印刷を行ってから事業活負申込書提出を行ってくだれい。                                                                                                    |              | 工事場所                                                                                                    | 000                                                                                           |                                                                                               |      |  |  |  |  |  |
| 見確書得切日時 平成19年11月19日18時05分<br>間封日時 平成19年11月19日18時10分<br>本内容は、1度さりの表示となります。必ず印刷を行ってから事業請負申込書提出を行ってください。                                                                                                    |              | 当社は、消費税及び<br>地方消費税にかかる                                                                                                    | 課税事業者                                                                                         |                                                                                               |      |  |  |  |  |  |
| 開封日時 平成19年11月19日18時10分<br>本内容は、1度さりの表示となります。必ず印刷を行ってから事業請負申込書提出を行ってくだれい。                                                                                                    |              | 見積書締切日時                                                                                                    | 平成19年11月19日                                                                                   | 18時05分                                                                                        |      |  |  |  |  |  |
| 本内容は、1度さりの表示となります。必ず印刷を行ってから事業請負申込書提出を行ってくだれい。                                                                                                    |              | 開封日時                                                                                                    | 平成19年11月19日                                                                                   | 18時10分                                                                                        |      |  |  |  |  |  |
|                                                                                                    |              | 見積金額<br>案件番号<br>案件名称<br>合併入札<br>諸負期限<br>工事場所<br>当社は、消費税及び<br>地方消費税以及び<br>地方消費税以及び<br>地方消費税以及び<br>地方消費税以及び<br>地方消費税以及び<br>地方消費税以及び<br>地方消費税以及び<br>地方消費税以及び<br>地方消費税以及び<br>地方消費税以及び<br>地方消費税以及び<br>地方消費税以及び<br>地方消費税以及び<br>地方消費税以及び<br>地方消費税以及び<br>地方消費税以及び<br>地方消費税以及び<br>地方消費税以及び<br>地方消費税以及び<br>地方消費税以及び<br>地方消費税以及<br>()<br>()<br>()<br>()<br>()<br>()<br>()<br>()<br>()<br>()<br>()<br>()<br>() | 記<br>00000000002007<br>○○工事<br>無<br>○○区<br>課税事業者<br>平成19年11月19日<br>平成19年11月19日<br>平成19年11月19日 | 8.000,000 円(税抜き)<br>800万 円<br>00303<br>契約後 100 日<br>18時05分<br>18時10分<br>てから事業請負申込書提出を行ってください。 | •••• |  |  |  |  |  |
|                                                                                                    |              |                                                                                                    |                                                                                               |                                                                                               |      |  |  |  |  |  |
|                                                                                                    |              | 印刷用画面                                                                                                    | 見積書提出                                                                                         | と ) 戻る )                                                                                      |      |  |  |  |  |  |
| 印刷用画面 見積書提出 戻る )                                                                                                    |              | · · · · · · · · · · · · · · · · · · ·                                                                                                    | •                                                                                             |                                                                                               |      |  |  |  |  |  |
| 印刷用画画 見積書提出 戻る                                                                                                    |              | ヘルプデスク:06-6945-4003                                                                                                    |                                                                                               |                                                                                               |      |  |  |  |  |  |

(4)事業請負申込書が正しく送信されると、事業請負申込書送信完了通知書が表示されます。ここでは、印刷を行わなければ次の処理へ進むことができません。

『印刷用画面』ボタンをクリックし、印刷を行ってください。

|                            |                            |                     | (415/FC 電子入札 (工事)      | 0                                       |
|----------------------------|----------------------------|---------------------|------------------------|-----------------------------------------|
| 大阪市電子網達システム                |                            | 2007年11月19日 17時50分  | CHESTEC 1817/10 (2247) | 0                                       |
|                            | 電中人札ジステム 機能機能              |                     |                        |                                         |
| 0 4645-2-                  |                            |                     |                        |                                         |
| -1-1/1-1-                  |                            |                     |                        | 平成19年11月19日                             |
| <ul> <li>調達案件一覧</li> </ul> |                            |                     |                        |                                         |
| • 入札状況一覧                   |                            | 事業請負申込書 边           | 医信完了通知書                |                                         |
|                            |                            | 見積書は下記の内容で正常        | 前に送信されました。             |                                         |
|                            | 承認番号                       | 777014              |                        |                                         |
|                            | 住所または事務所所在地<br>特定共同企業体名称   | 大阪府大阪市北区××町1-2-     | 3                      |                                         |
|                            | 商号または名称<br>(特定JVの場合は代表構成員) | (株)試験業者1            |                        |                                         |
|                            | 代表者または受注者氏名                | 代表 太郎               |                        |                                         |
|                            | 案件番号                       | 0000000000200700303 |                        |                                         |
|                            | 案件名称                       | 00I <b>⊅</b>        |                        |                                         |
|                            | 合併入札                       | 無                   |                        |                                         |
|                            | 諸負期限                       |                     | 契約後100日                |                                         |
|                            | 工事場所                       | 00E                 |                        |                                         |
|                            | 当社は、清費税及び<br>地方消費税にかかる     | 課税事業者               |                        |                                         |
|                            | 見積書締切日時                    | 平成19年11月19日18時05分   |                        |                                         |
|                            | 開封日時                       | 平成19年11月19日18時10分   |                        |                                         |
|                            | 受信日時                       | 平成19年11月19日17時50分   |                        |                                         |
|                            |                            |                     |                        | ••                                      |
|                            | • EP                       | 刷を行ってから、入札状況一覧へ     | 戻るボタンを押下してください         | :                                       |
|                            | ••••                       |                     | ••••••                 | • • • • • • • • • • • • • • • • • • • • |
|                            | (                          |                     |                        |                                         |
|                            |                            | 利用画面 保存             | 入札状況一覧 へ戻る             |                                         |
|                            |                            |                     |                        |                                         |
| 1                          | <b>ヽルブテスク:06-6945-4003</b> |                     |                        |                                         |

- (5)印刷終了後、元の画面に戻ると『入札状況一覧へ戻る』ボタンがグレーから水色に変化し、押せる状態になります。
- (6)『入札状況一覧へ戻る』ボタンをクリックし、入札状況一覧画面へ戻ります。

8.6.3 「事業請負申込書受付票」の受理

#### 8.6.3 「事業請負申込書受付票」の受理

事業請負申込書が提出されると、大阪市より「事業請負申込書受付票」がシステムより自動的に発行されます。

大阪市が発行した「事業請負申込書受付票」を確認することができます。

(1)入札状況一覧画面より、入札/見積/辞退届受付票力ラムの『見積書受付票表示』ボタンをクリックします。

| 🛪 озака сіту                                   | 2007年11月19日 17時52分 <b>CALS/EC 電子入札 (工事)</b>                                                                                                    | Ç    |
|------------------------------------------------|----------------------------------------------------------------------------------------------------|------|
| 大阪市電子調達システム                                    | 電子入札システム 検証機能                                                                                                    |      |
| • メインメニュー                                      | 入札状況一覧                                                                                                    |      |
| <ul> <li>) 調達案件一覧</li> <li>○ 入札状況一覧</li> </ul> | 承認書号     777014     表示案件 1-       全案件数     全案件数       住所または事務所所在地     大阪府大阪市北区××町1-2-3       商号または名称     (林) 試験業者1       代表者または受任者氏名     代表 太郎 |      |
|                                                | 最新更新日時 2007.11.19175<br>                                                                                                    | 1    |
|                                                | 番 安件名称 入札方式 再入礼/ #法編 見統/ 入札/ 瑞札/保留/ 再入礼/ 日崎 ブロパ 備考<br>参 安件名称 入札方式 見続 単語編示式音楽 見統論切 数止め 見装 変更 ティ                                                 |      |
|                                                | 1 <u>○○工事</u> ●線付<br>●般数争入礼                                                                                                    |      |
|                                                |                                                                                                    |      |
|                                                |                                                                                                    |      |
|                                                |                                                                                                    |      |
|                                                |                                                                                                    |      |
|                                                |                                                                                                    |      |
|                                                |                                                                                                    |      |
|                                                |                                                                                                    |      |
|                                                |                                                                                                    |      |
|                                                |                                                                                                    |      |
|                                                | ヘルプデスク:06-6945-4003                                                                                                    | 1000 |

(2)事業請負申込書受付票が表示されます。必要に応じて印刷を行います。

| 🗙 озака сіту |                            | 2007年11月19日 17時52分         | CALS/EC 電子入札 (工事)   | Ø |
|--------------|----------------------------|----------------------------|---------------------|---|
| 大阪市電子調達システム  | 電子入札システム 検証機能              |                            |                     |   |
|              |                            |                            |                     |   |
| ◎ メインメニュー    |                            |                            | 平成19年11月19日         |   |
|              | 承認番号                       | 777014                     |                     |   |
| 9 調注条件一見     | 住所または事務所所在地                | 大阪府大阪市北区××町1-2-3           |                     |   |
| ○ 入札状況一覧     | 特定共同企業体名称                  |                            | 大阪市契約担当者            |   |
|              | 商号または名称<br>(特定JVの場合は代表構成員) | (株)試験業者1                   | 大阪市 0000 局長 00 00   |   |
|              | 代表者または受任者氏名                | 代表 太郎 様                    |                     |   |
|              |                            | 事業請負申込                     | 書受付票                |   |
|              |                            | 次の案件について事業請負申              | 『込書を受領しました。         |   |
|              |                            | 記                          |                     |   |
|              | 案件番号                       | 00000000000200700303       |                     |   |
|              | 案件名称                       | 〇〇工事                       |                     |   |
|              | 合併入札                       | 無                          |                     |   |
|              | 執行回数                       | 108                        |                     |   |
|              | 受付日時                       | 平成19年11月19日17時50           | 分                   |   |
|              | 該計図書等                      | <b>等を貸与されている場合は、速やかに</b> う | 返還していただきますようお願いします。 |   |
|              |                            |                            |                     |   |
|              | Ē                          | 刷用画面 保存                    | 入札状況一覧<br>へ戻る       |   |
|              |                            |                            |                     |   |
|              |                            |                            |                     |   |
|              |                            |                            |                     |   |
|              |                            |                            |                     |   |
|              | ヘルプテスク:06-6945-4003        |                            |                     |   |

8.6.4 「見積締切通知書」の受理

8.6.4 「見積締切通知書」の受理

見積書受付締切日時になると、「見積締切通知書」が発行されます。

大阪市が発行した「見積締切通知書」を確認することができます。

(1)入札状況一覧画面より、通知書一入札/見積締切力ラムの『見積締切通知書』ボタンをクリックします。

| ズ OSAKA CITY<br>大阪市電子調達システム | ●23112221 検証機能                                                        | 2007年02月08日 10時              | 34分 CALS/EC 電子入札 (委                                               | 8H)                                                    | B |
|-----------------------------|-----------------------------------------------------------------------|------------------------------|-------------------------------------------------------------------|--------------------------------------------------------|---|
| • メインメニュー                   |                                                                       | 入札                           | .状況一覧                                                             |                                                        |   |
| ○ 調達案件一覧<br>○ 入札状況一覧        | 承認番号 140056<br>住所または事務所所在地 大阪府方<br>商号または名称 00000<br>代表者または受任者氏名 00000 | 、阪市北区梅田1−1−1<br>√休〉<br>○○    |                                                                   | 表示案件 1-1<br>全案件数 1<br>感新表示                             |   |
|                             | 調速案件等框           番<br>号         案件名称<br>入礼方式                          | 入礼/ )<br>再入礼/ 游退届 男<br>見故 游退 | <ul> <li>(社/ 通知:<br/>2. 読/<br/>2. 読/<br/>品受付票 完装等切 取止め</li> </ul> | 最新更新日時 2007.02.08 10:34<br>企業<br>再入れ/日時<br>見枝 変更 ティ 備考 |   |
|                             | 1 000000 <sup>公募型</sup><br>指名競争                                       | 男                            | ·讀書<br>二一一一一一一一一一一一一一一一一一一一一一一一一一一一一一一一一一一一一                      | 見積依頼<br>通知書表示 変更                                       |   |
|                             |                                                                       |                              | $\smile$                                                          |                                                        |   |
|                             |                                                                       |                              |                                                                   |                                                        |   |
|                             |                                                                       |                              |                                                                   |                                                        |   |
|                             |                                                                       |                              |                                                                   |                                                        |   |
|                             | ヘルプデスク:06-6945-4003                                                   |                              |                                                                   |                                                        |   |

(2)見積締切通知書が表示されます。必要に応じて、印刷を行います。

| 🗶 озака сіту |                    | 07年02月08日 10時35分 | CALS/EC 電子入札 (委託) | 6           |
|--------------|--------------------|------------------|-------------------|-------------|
| 大阪市電子調達システム  | 電子入札システム 検証機能      |                  |                   |             |
|              |                    |                  |                   |             |
| ○ メインメニュー    |                    |                  |                   | 平成19年02月08日 |
| ◎ 調達案件一覧     | 00000(株) 様         |                  |                   |             |
| 9入札状況一覧      |                    |                  | 大阪市0000局長 00 00   |             |
|              |                    | 日桂体和汤            | 如妻                |             |
|              |                    | 兄惧称奶迪            | 和音                |             |
|              |                    | 次の案件について見積を      | 締切りました。           |             |
|              |                    |                  |                   |             |
|              |                    | 51               |                   |             |
|              | 室件番号               | 2222000000002006 | 10078             |             |
|              | 案件名称               | 00000000000      |                   |             |
|              | 合併入札               | 無                |                   |             |
|              | 見積書受付締切予定日時        | 平成19年02月08日      | 10時30分            |             |
|              | 闡對予定日時             | 十成19年02月08日      | 10時40分            |             |
|              |                    |                  |                   |             |
|              | 印刷用                | 画面 ) 保存          | 入札状況一覧            |             |
|              |                    |                  |                   |             |
|              |                    |                  |                   |             |
|              |                    |                  |                   |             |
|              |                    |                  |                   |             |
|              |                    |                  |                   |             |
|              |                    |                  |                   |             |
|              |                    |                  |                   |             |
| ~            | レプデスク:06-6945-4003 |                  |                   |             |

#### 8.6.5 「業者決定通知書」の受理

開封の結果、契約の相手方が決定した場合、大阪市より「業者決定通知書」が発行されます。 「業者決定通知書」は入札参加者全てに発行されます。

(1)入札状況一覧画面より、通知書一落札/保留/取止めカラムの『業者決定通知書表示』ボタンを クリックします。

| ・メインメニュー     入札状況一覧       ・ 調査案件一覧     表示案件 1       ・ 利井 伊二等     予切世界                                                                                                    | 1             |
|----------------------------------------------------------------------------------------------------|---------------|
| ○ 調道案件一覧 表示案件1<br>3.11分2-100 全案件数<br>2.11分2-100 全案件数                                                                                                    | 1<br>1        |
|                                                                                                    | 9             |
| 代表者または受任者氏名 代表 太郎 最新更新日時 2007.11.19 17:<br>最新更新日時 2007.11.19 17:                                                                                                    | <b>)</b><br>7 |
| 通数合作新型         入れ/         通用         入れ/         通用         会素         会素         会素         公式         会素         会素         Autrition         会表         Autrition         Autrition         Autrion         Autrion         Autrit |               |
| 1         20丁重         制限件 *<br>-和叙中入礼         見機器<br>受付票表示         見機器<br>通知書表示         決定<br>通知書表示         見機能有<br>通知書表示         決定<br>通知書表示         見機能有<br>通知書表示         表示         変更                                                                                                    |               |
|                                                                                                    |               |
|                                                                                                    |               |
|                                                                                                    |               |
|                                                                                                    |               |
|                                                                                                    |               |

(2)業者決定通知書が表示されます。必要に応じて、印刷を行います。

| 🕱 озака сіту               |                                                                                                    | 2007年11月19日 17時58分                                                                                 | CALS/EC 電子入札(工事)  | 0           |
|----------------------------|----------------------------------------------------------------------------------------------------|----------------------------------------------------------------------------------------------------|-------------------|-------------|
| 大阪市電子調達システム                | 電子入札システム 検証機能                                                                                                    |                                                                                                    |                   |             |
|                            |                                                                                                    |                                                                                                    |                   |             |
| ◎ メインメニュー                  |                                                                                                    |                                                                                                    |                   | 平成19年11月19日 |
| - emiste da la ma          |                                                                                                    |                                                                                                    | 大阪市契約担当者          |             |
| の調達案件一覧                    | 入札参加者 様                                                                                                    |                                                                                                    | 大阪市 0000 局計       | E 00 00     |
| <ul> <li>入札状況一覧</li> </ul> |                                                                                                    | 業者決定這                                                                                              | 通知書               |             |
|                            | )次の                                                                                                    | >案件について落札者または契約の相                                                                                  | 手方が決定したので通知します。   |             |
|                            |                                                                                                    | 53                                                                                                 |                   |             |
|                            | 案件番号                                                                                                    | 00000000000200700303                                                                               |                   |             |
|                            | 案件名称                                                                                                    | OO工事                                                                                               |                   |             |
|                            | 合併入札                                                                                                    | 無                                                                                                  |                   |             |
|                            | 開札日時                                                                                                    | 平成19年11月19日17時                                                                                     | 56分               |             |
|                            | 落札者または契約の相手方                                                                                                    | (株)試験業者1                                                                                           |                   |             |
|                            | 落札金額または決定金額                                                                                                    | 8,000,000 円(税抜)                                                                                    |                   |             |
|                            | ※落札者または契約の相手<br>クロートして必ずお読みくたさ<br>・建設工事の通正な施工の確<br>・下請負人の宣成時について<br>・理論整理産共満期度の活<br>・労働期任の活動度を生って<br>・工事構成における契約度を生って<br>・工事構成における契約度を生って<br>・工事構成における契約度を生って<br>・工事業工のみなまへ | れこつきましては、次に遵守いただく<br>第 <u>こついて</u><br><u>第について</u><br><u>第について</u><br><u>こついて</u><br><u>いままでので</u> | 項や配慮いただきたい事項を掲載して | ておりますので、ダウ  |
|                            | ・産業廃棄物管理票(マニフェ                                                                                                    | 道道安静の城安幸<br>スト)は適切に運用してください。                                                                       |                   |             |
|                            | E                                                                                                    | 印刷用画面 保存                                                                                           | 入札状況一覧 へ戻る        |             |
|                            |                                                                                                    |                                                                                                    |                   |             |
| 1                          | <b>\ルプデスク:06-6945-4003</b>                                                                                                    |                                                                                                    |                   |             |

## 8.7 低入札調査の保留時に表示される入札経過調書

## 8.7 低入札調査の保留時に表示される入札経過調書

制限付一般競争入札以外で、低入札の調査による保留が発生した場合には、PPIに審査中の「入札 経過調書」が公表されます。

(1)PPIの電子入札結果(工事)で、低入札調査で保留した案件を検索します。

| 案件名称        | 工事種目    | 工事場所 | 入札方式          | 事業<br>主管<br>局 | 予定価格<br>(千円)税<br>抜 | 最低制限<br>調査基準<br>価格<br>(千円)税<br>抜 | 落札者また<br>は契約の<br>相手方 | 落札金額<br>または<br>決定金額<br>(円)税<br>抜 | 入札 | 経緯 | 入札日             |
|-------------|---------|------|---------------|---------------|--------------------|----------------------------------|----------------------|----------------------------------|----|----|-----------------|
| <u>00工事</u> | 01:土木工事 | 00市  | 公募型指名<br>競争入礼 | 建設局           | 9,514              |                                  | 保留中                  |                                  |    |    | 2007年11月<br>XX日 |

※1. この案件の契約の相手方と決定金額は契約結果を参照してください。

検索画面に戻る

(2)検索された一覧から「案件名称」をクリックして経過調書を表示します。

| 結果情報                      |             |
|---------------------------|-------------|
| 案件名称                      | OOI事        |
| 工事種目                      | 土木工事        |
| 工事場所                      | 00市         |
| 事業主管局                     | 建設局         |
| 入札日時                      | 2007年11月XX日 |
| 予定価格<br>(千円)税抜            | 9,514       |
| 最低制限/<br>調査基準価格<br>(千円)税抜 |             |
| 結果                        |             |
| 落札者または<br>契約の相手方          |             |
| 落札金額または<br>決定金額(円)税抜      |             |

#### 経過情報

| 入札参加者     | 第1回金額     | 第2回金額 | 第3回金額 |
|-----------|-----------|-------|-------|
| (株)〇〇建設   | 辞退        |       |       |
| (株)△△工務店  | 7,000,000 |       |       |
| (株)〇〇建築   | 8,000,000 |       |       |
| (株)××工務店  | 8,000,000 |       |       |
| (株)〇〇厶工務店 | 9,000,000 |       |       |

検索結果に戻る

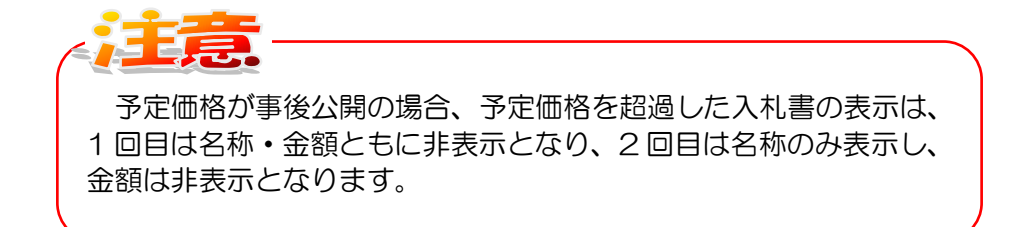